## **GUIDE BOOK – ATASAN LANGSUNG**

## SISTEM INFORMASI JABATAN FUNGSIONAL PERANCANG PERATURAN PERUNDANG – UNDANGAN

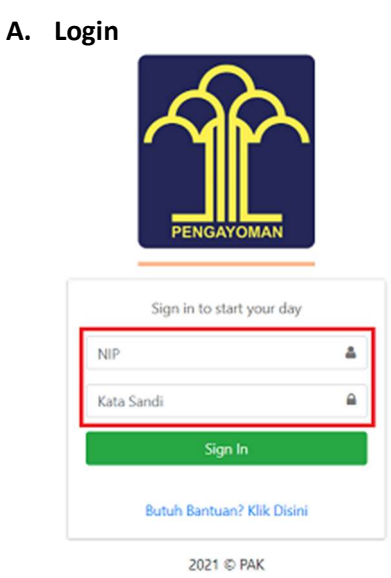

- Ketik akses NIP dan Kata Sandi.

\*Setelah Perancang Upload SPMK.

## B. Atasan Langsung – Persetujuan SPMK

| ashboard        | Persetujuan     | SPMK       |                |          |                 |           |                                 | B Home / Perse                  | etujuan S          |
|-----------------|-----------------|------------|----------------|----------|-----------------|-----------|---------------------------------|---------------------------------|--------------------|
| emutakhiran <   |                 |            |                |          |                 |           |                                 |                                 |                    |
| ersetujuan SPMK | Show 10 \$ entr | ies        |                |          |                 |           |                                 | Search:                         |                    |
| ogout           | ld 14           | NIP 11     | Name 11        | Email 14 | Total<br>Kredit | Status 11 | DiKirim 11                      | DiUpdate 14                     | Aksi               |
|                 | 1630030231561   | perancang1 | perancang<br>1 |          | 0.180           | Pending   | 2021-08-<br>27T02:10:31.000000Z | 2021-08-<br>27T02:10:31.000000Z | ©<br>Lihat<br>Ubah |

- Login Atasan Langsung, lalu klik "Persetujuan SPMK", selanjutnya klik "Ubah".

- Atasan Langsung memeriksa setiap bukti fisik dan bukti pendukung butir kegiatan yang diusulkan.

| onsep Keterangan Kepemimpinan                                                                                                    | 1                   |      |      |      |        |                                                                                              |                        |
|----------------------------------------------------------------------------------------------------|---------------------|------|------|------|--------|----------------------------------------------------------------------------------------------|------------------------|
| Butir Kegiatan                                                                                                    | Tanggal<br>Kegiatan |      | АК   |      | Satuan | Bukti<br>Pendukung                                                                           | Aksi                   |
| A. Perencanaan Penyusunan Peraturan Perundang U                                                                                                    | ndangan             |      |      |      |        |                                                                                              |                        |
| a. Menyusun konsep keterangan pimpinan<br>instansi pusat atau daerah dalam rapat<br>badan legislasi daerah atau panitia<br>legislasi/ badan musyawarah/paripurna | 12-08-<br>2021      | 0.18 | 100% | 0.18 | Naskah | Dokument<br>Pendukung:<br>• Contoh<br>file.pdf<br>Dokument<br>Fisik:<br>• Contoh<br>file.pdf | O<br>Disetuj<br>Ditola |

- Klik "File Dokumen" di kolom Bukti Pendukung untuk melihat Dokumen yang di unggah oleh Perancang.

- Klik "Disetujui" jika Butir Kegiatan sudah sesuai.

- Klik "Ditolak" jika Butir Kegiatan tidak sesuai.

| Alasan di tolak? |  |  |
|------------------|--|--|
|                  |  |  |
|                  |  |  |

- Jika Ditolak maka Atasan Langsung harus memberikan "Alasan".

| Butir Kegiatan                                                                                                    | Kegiatan       |      | AK   |      | Satuan | Pendukung                                                                                    | Aksi                     |
|----------------------------------------------------------------------------------------------------|----------------|------|------|------|--------|----------------------------------------------------------------------------------------------|--------------------------|
| A. Perencanaan Penyusunan Peraturan Perundang U                                                                                                    | Indangan       |      |      |      |        |                                                                                              |                          |
| a. Menyusun konsep keterangan pimpinan<br>instansi pusat atau daerah dalam rapat<br>badan legislasi daerah atau panitia<br>legislasi/ badan musyawarah/paripurna | 12-08-<br>2021 | 0.18 | 100% | 0.18 | Naskah | Dokument<br>Pendukung:<br>• Contoh<br>file.pdf<br>Dokument<br>Fisik:<br>• Contoh<br>file.pdf | O<br>Disetuju<br>Oitolak |

- Klik "Kirim" jika Atasan Langsung telah selesai melakukan pemeriksaan.
- Klik "Simpan" jika belum selesai melakukan pemeriksaan, untuk dapat dilanjutkan kemudian.
- Klik "Kembali" jika ingin kembali ke menu sebelum nya.

| Persetujuan SPMK                                                                                                    | 🙆 Home / Persetu |
|----------------------------------------------------------------------------------------------------|------------------|
| Lihat Persetujuan SPMK                                                                                                    |                  |
| © Kembali                                                                                                    |                  |
| Kegiatan                                                                                                    |                  |
| Perancang mengajukan:<br>• Surat Pernyataan:<br>• II. PEMBENTUKAN PERATURAN PERUNDANG - UNDANGAN - 0.180<br>• Total AK yang di ajukan: 0.180<br>• Total AK yang di setujui: 0.180 | wnload PDF       |

- Klik "Kirim" untuk selanjutnya kembali kepada Perancang yang mengusulkan untuk dapat mengunduh DUPAK dan SPMK.

C. Proses Penilaian Angka Kredit telah selesai.